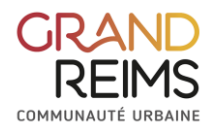

## **Introduction**

Le navigateur préconisé est Google Chrome.

On appelle onglet, les encadrés ci-dessous : « Accueils » « vacances » « Restauration » ou « Transport »

| 👩 < 🎅 Inscription | Prénom_enfant NOM_ENFANT |          |          |              |           |
|-------------------|--------------------------|----------|----------|--------------|-----------|
|                   |                          | Accueils | Vacances | Restauration | Transport |
|                   |                          |          |          |              |           |

On appelle pastille, les encadrés ci-dessous : « Dontrien : Restauration » « Dontrien : transport » « Dontrien : accueils matin et soir »

|                              | Accueils   | Vacances                                          | Restauration           | Transport                                                              |
|------------------------------|------------|---------------------------------------------------|------------------------|------------------------------------------------------------------------|
| Dontrien : Restauratio       | n 🌞        | Dontrien : tran<br>Du 07/07/2025<br>au 25/07/2025 | Isport                 | Dontrien : Accueils matin et<br>soir<br>Du 08/07/2024<br>au 26/07/2024 |
| Lundi, Mardi, Mercredi, Jeud | ( Vendredi | Lundi, Maral, Mer                                 | credi, Jeudi, Vendredi | Lundi, Mardi, Mercredi, Jeudi, Vendredi                                |
| Inscription à cette :        | activité   | Inscription à                                     | cette activité         | Inscription à cette activité                                           |

## Le territoire du Grand-Reims et les pôles territoriaux

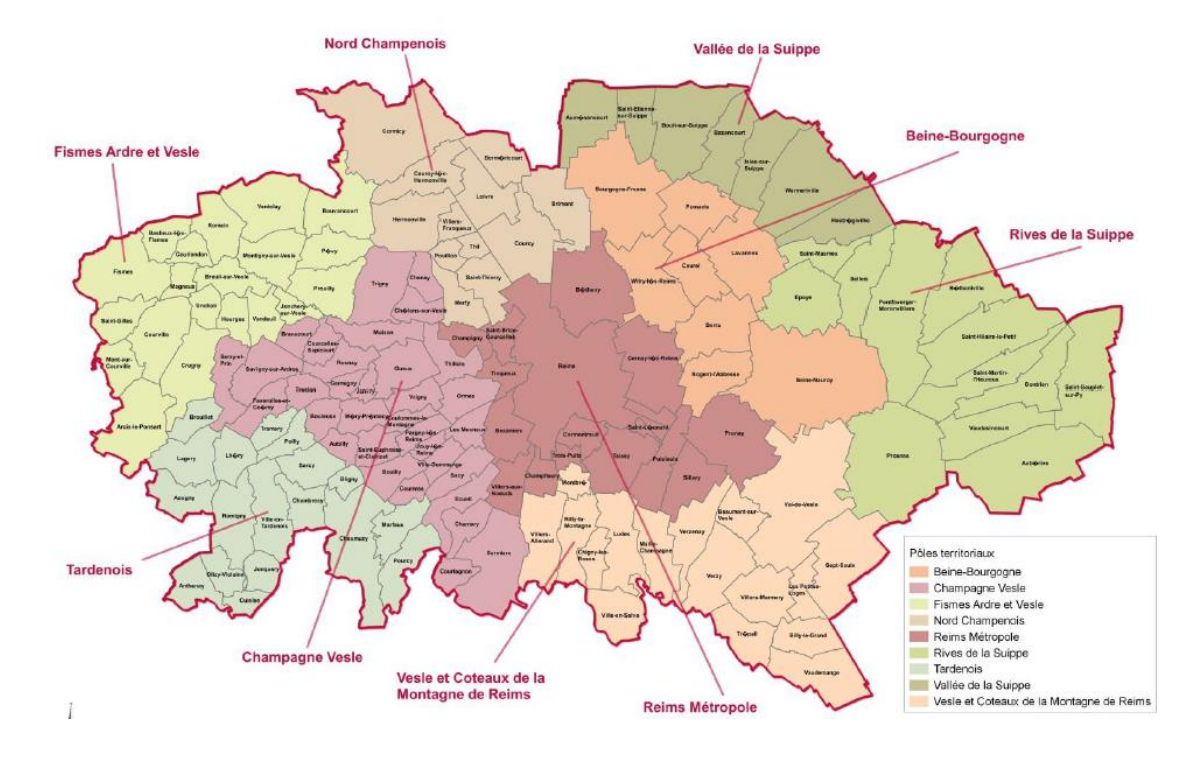

# Sommaire de ce document

- 1- Première connexion au portail familles
  - a. Demande de place en crèche
  - b. Mail de première connexion
- 2- Le portail familles
  - a. Vue d'ensemble du portail familles
  - b. La famille
  - c. Les enfants
  - d. L'entourage familial
  - e. Les documents
  - f. Les actualités
  - g. Tutoriels vidéo et aide
  - h. Envoyer un message
- 3- Délais de prévenance

## 1- Première connexion au portail familles

## Deux cas sont possibles :

- Soit votre enfant n'a pas encore fréquenté une crèche gérée par le Grand Reims
  - suivre la procédure de ce document à partir de : a- <u>demande de place en crèche (page 4)</u>
  - $\circ~$  en cas de doute, vous pouvez vous rapprocher d'une des crèches du service petiteenfance.
- Soit votre enfant fréquente déjà une crèche gérée par le Grand Reims. Vous êtes déjà dans nos bases de données donc il ne faut pas recréer un compte.
  - o suivre la procédure de ce document à partir de : b- mail de première connexion
  - $\circ~$  en cas de doute, vous pouvez vous rapprocher de la crèche dans laquelle est inscrit votre enfant.

a- demande de place en crèche

La création de l'espace famille est à cette adresse : https://portail-familles.grandreims.fr

CRAND

| Bienvenue sur votre portail Famili | les I                             |
|------------------------------------|-----------------------------------|
|                                    | Adresse e-mail                    |
|                                    | Votre mot de passe                |
|                                    | Rester connecté                   |
|                                    | Je ne suis pas un robot           |
|                                    | Se connecter                      |
|                                    | Mot de passe oublié ?             |
|                                    | 主 Créer un nouveau compte         |
|                                    | 🔁 Demande d'inscription en crèche |
|                                    | Tutoriel Création de compte       |

Déposer votre demande en cliquant sur :

**A** Demande d'inscription en crèche

Puis compléter les différents champs et cliquer sur « étape suivante » pour passer aux pages suivantes.

GRAND

| Recherche d'un mode d'accueil     Recherche d'un mode d'accueil     Contre *     M. Mme NOM * |   | Archerche d'un made d'acced     O     Dage : Index Adulte     Dage : Index Adulte     Cadarchercher |
|-----------------------------------------------------------------------------------------------|---|----------------------------------------------------------------------------------------------------|
| Prinom * adresse e-mail *                                                                     | > | 1 Arma                                                                                              |
| Cette adresse email sera votre identifiant pour vous<br>connecter à l'Espace Famille.         |   | Raje Sukards                                                                                        |
| confirmation advesse e-mail*                                                                  |   |                                                                                                    |

Remplir les informations du foyer. Vous choisissez de mettre le foyer au nom de Madame ou de Monsieur. L'adresse mail ici servira à vous identifier sur le portail et à vous communiquer les éléments par mail. Elle correspond à l'adresse mail du foyer (qui peut être différente d'une adresse mail personnelle, si chaque parent en possède une)

Indiquer les informations du/de la représentant(e) du foyer. (pour la date de naissance, valider en bas à droite)

Bien renseigner toutes les informations obligatoires (avec un \*)

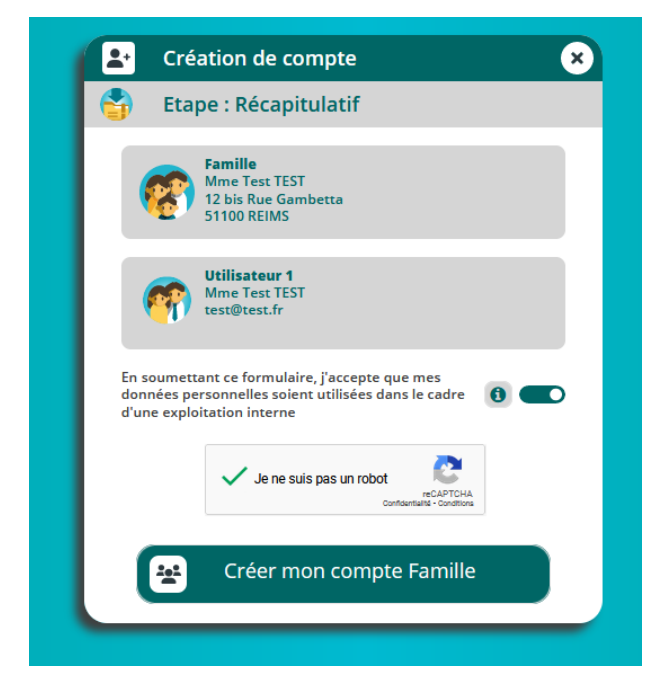

La procédure est finie.

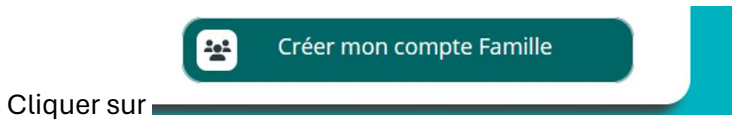

Un mail est envoyé à l'adresse mail indiquée. Vous pouvez passer à l'étape suivante (b-mail de première connexion), ci-après.

#### b- Mail de première connexion

Vous avez reçu un mail de ce type à l'adresse mail que vous nous avez précédemment transmise :

| TEST NOEL Date                                                                                                    |
|----------------------------------------------------------------------------------------------------|
| jour lest-noel boo,                                                                                                    |
| re compte Espace Famille a été créé.                                                                                                    |
| re identifiant est : portail-familles@grandreims.fr                                                                                                    |
| r initialiser votre compte, cliquez sur le lien ci-dessous :                                                                                                    |
| s://espacefamille.aiga.fr//11899744#create-account/eyJhbGciOiJSUz/11NU9.eyJzdWiOiJwb3J0Y<br>ZhbWh5GVz@GdyYW5kcmVpbXMuZhiLCJyb2dvyf6ll/PTEYU/EFTU1dPUkRfUkVTVCIaImV4c<br>Link1783b41cgast/PSilink17500100.b1b420552555555555555555555555555555555555 |
| MikSN1M2MCWiaWF0Ij6XN2EWNDA2M2MWNQ;SSNW1CR6122SGgllJW-0x6k8Su0KMR_MyOFVC<br>XSQq9FWCXFfH_4lD8FtZLqUtzHp5BLrvrxOOkq1FnjBUPzt_Yj1BPBu3K6gD-eMRs5F34WfnQjn                                                                                             |
| qMRtuP-Y95Std6d4FaF9rXvldQm0l9-Ba2KMZqcBP197zpl8dLq_vTwTjMLQxvz8MAVjRdAmC_X                                                                                                    |
| tuco2yvn YdO2Mc1He6zM10PDGsEVWmWSrgS-xq7E0nmiMA0A7H3wug63AVVma2W1BHCtV1<br>WyWRWOH05vbKf5vXt3Dtt0eTvyeDoCJEvmsZzzH0W97udNP1PmyWOJI/Fiu3C3tFOIRTwW-31                                                                                                |
| ldwmRsj39Ktkfpyz0RTwnHGnStPU8i-FZyJJI7Sj3CvMRUdnhvURiTiPy2GyaUM-oWr3j75fU8ljrgw                                                                                                    |
|                                                                                                    |
|                                                                                                    |

Si vous n'avez pas reçu ce mail :

1 – vérifier vos courriers indésirables (ou spam)

2- s'il ne se trouve pas dans les spams, contacter l'assistance du portail pour le service petiteenfance à l'adresse suivante : portail-familles@grandreims.fr

### Création du mot de passe

Cliquez sur

Cliquez-ici pour activer votre compte

#### Une page internet s'ouvre :

|                                                                                                    | Communauté Urbaine du Grand Reims                                                            |
|----------------------------------------------------------------------------------------------------|----------------------------------------------------------------------------------------------|
| Pour valider votre accès, vous devez créer votre premier mot de p                                                                                                  | usse, qui doit contenir 8 caractères dont une majuscule au minimum et un chilfre au minimum. |
| Vote not de passe doit contentr au noins :<br>- 6 caractère<br>- 1 minute<br>- 1 politie<br>- 1 politie<br>- Ne doit pas the proche de lensil ou du rom de familie |                                                                                              |
|                                                                                                    |                                                                                              |
| ANN                                                                                                    | ULER L'OPERATION CREER LE MOT DE PASSE                                                       |

Renseigner le mot de passe souhaité en respectant la consigne : 8 caractères dont une majuscule au minimum et un chiffre minimum.

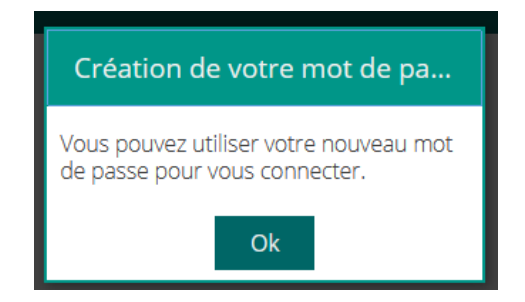

Il suffit donc de se connecter alors avec l'adresse mail et le mot de passe.

## 2- Le portail familles

| COMMUNICATION COMMUNICATION COMUNICATION COMUNICATION COMUNICATION COMUNICATION COMUNICATION COMUNICATION COMUNICATION COMUNICATION COMUNICATION COMUNICATICO COMUNICATION COMUNICATION COMUNICATION COMUNICATION CO | irand Reims                                                                                                    |
|----------------------------------------------------------------------------------------------------|----------------------------------------------------------------------------------------------------|
|                                                                                                    |                                                                                                    |
|                                                                                                    | Rester convecté  de ne suis pas un robot  sectores  converte  Sectores  Sectores Sectores Sectores  Sectores Sectores Sectores Sectores Sectores Sectores Sectores Sectores Sectores Sectores Sectores Sectores Sectores Sectores Sectores Sectores Sectores Sectores Sectores Sectores Sectores Sectores Sector |
| Actualités     Contail familles     Le portail familles     Le portail familles     Prepace famille est disponible pour les deux pôles territoriaux faisant partie de la phase pilote : Tardenois et Rives de la Suippe.                                                                                                    | Mot de passe oublié ?<br>Créer un nouveau compte<br>Tutoriel Création de compte                                                                                                    |
| Adresse e mail<br>portal-familles@grandreims.fr Votre mot de passe                                                                                                    |                                                                                                    |
| Jese collinecte<br>Je ne suis pas un robot<br>Centerate<br>Se connecter<br>Mot de passe oublié ?                                                                                                    |                                                                                                    |
| Créer un nouveau compte  Tutoriel Création de compte                                                                                                    |                                                                                                    |

Seulement à la première connexion, il faut signer les clauses RGPD, concernant les données personnelles par « oui » et enregistrer.

| Loi RGPD - Consentement de saisie des informations                                                                                                    |                                                                                                    |
|----------------------------------------------------------------------------------------------------|----------------------------------------------------------------------------------------------------|
| Se déconnecter                                                                                                    |                                                                                                    |
| En soumettant ce formulaire, j'accepte que mes données personnelles saisies soient utilisées dans le cadre<br>Ou Non                                                                                                    | d'une exploitation interne                                                                                                    |
| Conversion is injected 100 (U.20037) in Network Explore its Constrained is a protection in a starting parameters.<br>Las Antonies with submits and inclusion is the data base of the data and a parameters and the antonies is a starting in a starting is an adverter of a starting parameters. The submit is an adverter of the annotation of the adverter of the adverter of t | a aerort conservino pendent 5 antiéns. Vina provez accider aur dorvien vous<br>na por froite question sur la faidement de vas données dans on disposit, vaus |
|                                                                                                    |                                                                                                    |
|                                                                                                    |                                                                                                    |
|                                                                                                    |                                                                                                    |
|                                                                                                    |                                                                                                    |
|                                                                                                    |                                                                                                    |

## a- Vue d'ensemble du portail familles

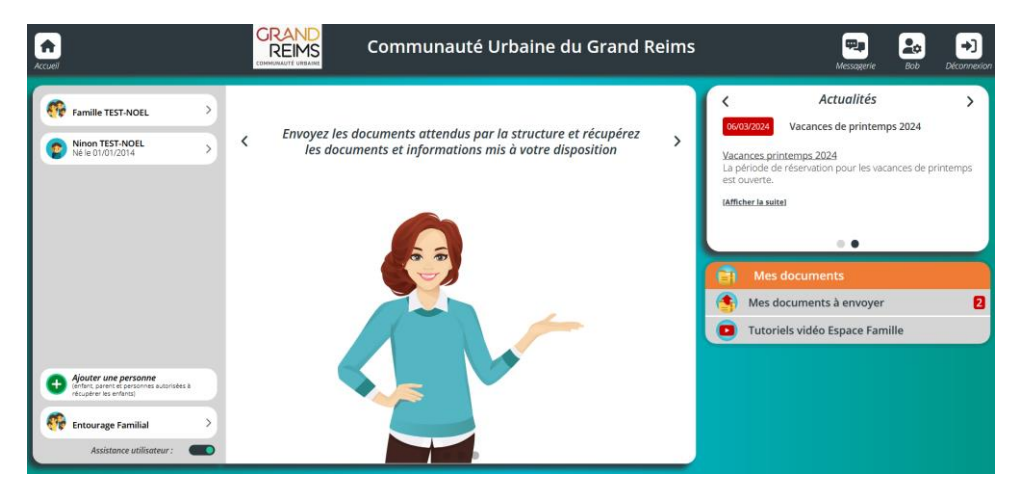

Les parties sont indiquées : tutoriels

| Accuel                                                                | GRAND<br>REIMS<br>Communauté Urbaine du Grand Reims                                                                   | messagerie 20                                                                                                    |
|-----------------------------------------------------------------------|----------------------------------------------------------------------------------------------------|----------------------------------------------------------------------------------------------------|
| famille<br>enfant                                                     | Envoyez les documents attendus par la structure et récupérez<br>les documents et informations mis à votre disposition | Actualités >           0603/2024         Vacances de printemps 2024           Vacances print<br>La périodi<br>est ouve         Actualité           Mitiger la suite         Printemps |
| Ajouter un individu<br>Entourage familial<br>Assistance utilisateur : |                                                                                                    | Mes documents<br>documents<br>verse y reference<br>tutoriels                                                                                                    |

b- La famille

En cliquant en haut à gauche, on accède aux données de la famille que l'on peut compléter :

|                | Prénom *                                                                                               |                                                                                                    |                                                                                                    | Tél. Fixe *                                                                                                    |                                                                                                    |
|----------------|----------------------------------------------------------------------------------------------------|----------------------------------------------------------------------------------------------------|----------------------------------------------------------------------------------------------------|----------------------------------------------------------------------------------------------------|----------------------------------------------------------------------------------------------------|
| ETEST-NOEL     | вов                                                                                                    |                                                                                                    | 2                                                                                                    | 06.06.06.06                                                                                                    | 0                                                                                                    |
| Pays *         |                                                                                                    |                                                                                                    |                                                                                                    | Tél. Portable *                                                                                                    |                                                                                                    |
| FRANCE         |                                                                                                    | •                                                                                                    |                                                                                                    | 06.06.06.06                                                                                                    | 0                                                                                                    |
| CP * Ville *   | Ville *                                                                                                |                                                                                                    |                                                                                                    | Désimo sónéral                                                                                                    |                                                                                                    |
|                | IENIVILLE                                                                                              | 0                                                                                                    |                                                                                                    | InsPille Belleral                                                                                                    |                                                                                                    |
| Numéro         |                                                                                                    |                                                                                                    |                                                                                                    |                                                                                                    |                                                                                                    |
| 01 🔕 🛛 Bis, Te | r, etc.                                                                                                | -                                                                                                    |                                                                                                    | Nom Allocataire                                                                                                    |                                                                                                    |
| Vole *         |                                                                                                    |                                                                                                    |                                                                                                    |                                                                                                    |                                                                                                    |
| Rue de Reims   |                                                                                                    | ø                                                                                                    |                                                                                                    |                                                                                                    |                                                                                                    |
|                |                                                                                                    |                                                                                                    |                                                                                                    |                                                                                                    |                                                                                                    |
|                |                                                                                                    |                                                                                                    |                                                                                                    |                                                                                                    |                                                                                                    |
|                | TEST-HOEL      Pays *     FRANCE      FRANCE      S1400     To     BE: Te     Vole *      Rue de Raims | TEST-NOEL     BOB     Pags *     FRANCE     FRANCE     Stag0     Stag0     D     BETHENWILLE     Numire     O1     O1     D     Elis. Ter. etc.     Voie *     Rue de Reims | Itest-NOEL         BOB           Pays *         FRANCE           FRANCE         *           O*         Ville *           O*         BETHENVILLE           Naméro         BIS, Ter, etc.           Vole *         Nue de Reims | TEST-NOEL     BOB     Pags *     FRANCE     FANCE     FANCE     Fance     Stago     D     BETHENMLLE     D     Bis. Ter. etc.     Vide *     Rue de Reims     O | Image: Test-NOEL     BOB       Page *     FRANCE       Page *     Conconconconce       Page *     Conconconconce       Page *     Conconconconce       Page *     Conconconconce       Page *     Conconconconce       Page *     Conconconconce       Page *     Conconconce       Page *     Conconce       Page *     Conconce       Page *     Conconce       Page *     Conconce       Page *     Conconce       Page *     Conconce |

c- Les enfants

En cliquant sur le nom de l'enfant en haut à gauche, on accède aux informations d'inscription et personnelles de l'enfant que l'on peut compléter.

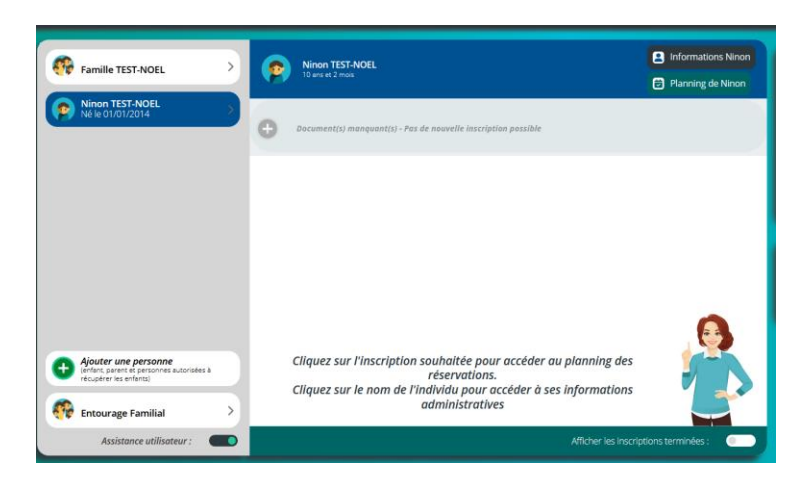

Données personnelles avec les onglets en dessous :

| Ninon TEST-NOEL                         |                                                                                                    |
|-----------------------------------------|----------------------------------------------------------------------------------------------------|
|                                         | Non *                                                                                                    |
|                                         | Image: Constrainty         Image: Constrainty         Image: Constra         Image: Constrainty         Image: Cons |
| + Plus d'infos > Q Personnes autorisées | > IAI Informations scolaires > 🗸 Autorisations > 🖹 Infos complémentaires                                                                                                    |

#### d- L'entourage familial

En cliquant en haut à gauche, on accède aux données de l'entourage familial que l'on peut compléter :

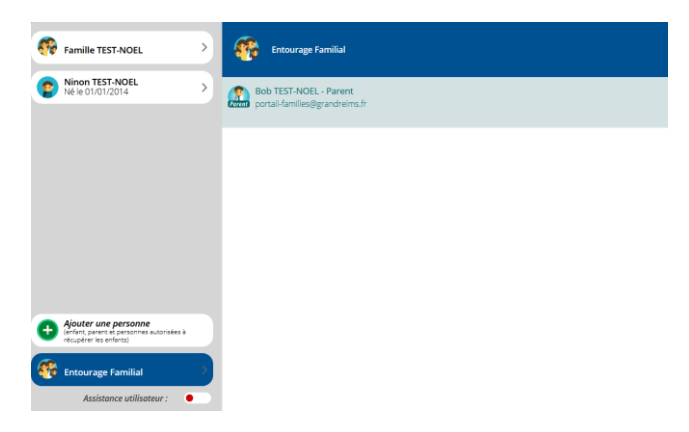

| M. Melle            |            | Catégorie socio-professionnelle *         |
|---------------------|------------|-------------------------------------------|
| Nom *               | Prénom *   | Artisans, Commerçants, Chefs d'entreprise |
| TEST-NOEL           | Bob        |                                           |
|                     |            |                                           |
| Pacsé(e)            | -          |                                           |
| Date de naissance * |            |                                           |
| 26/05/1988          |            | Tél. Fixe                                 |
| Lieu de naissance * |            | 2 06.06.06.06                             |
| reims               | ٢          |                                           |
| Pays *              |            | Tél. Travail                              |
| FRANCE              | -          |                                           |
| CP * Ville *        |            | Tél. Portable                             |
| 51490 🛛 BÉTHENIVILL | e <b>o</b> |                                           |
| Numéro              |            | Tél. Portable Professionnel               |
| 01 🔕 Bis, Ter, etc. | -          |                                           |
| /ole *              |            |                                           |
| Rue de Reims        | 0          |                                           |
|                     |            |                                           |
|                     |            |                                           |

#### e- Les documents

Dans la partie documents, tous les documents relatifs à votre foyer et individus de votre foyer :

| ATTENTION DOCUMENTS (crèches et accueils péri/extrascolaires) | NA ST               |
|---------------------------------------------------------------|---------------------|
| Arrunile périfextra scolaires                                 |                     |
| Mes documents (agence                                         |                     |
| Famille TEST-NOEL                                             |                     |
| TEST-NOEL Ninon 2                                             |                     |
| Copie du carnet de vaccinations <b>Obligatoire</b>            | Envoyer le document |
| Responsabilité civile <b>Obligatoire</b>                      | Envoyer le document |
| Assurance individuelle et corporelle                          | Envoyer le document |
| Dustificatif PAI                                              | Envoyer le document |
| Photo d'identité                                              | Envoyer le document |
| Autres documents                                              | Envoyer le document |
|                                                               |                     |

Dans les documents à télécharger :

- La carte des territoires
- Le règlement de fonctionnement des crèches
- Le tutoriel

### f- Actualités

## En haut à droit, le fil d'actualité :

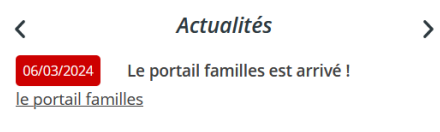

l'espace famille est disponible pour les deux pôles territoriaux faisant partie de la phase pilote : Tardenois et Rives de la Suippe.

### g- Envoyer un message

Tout en haut à droite, en cas de souci ou pour joindre directement l'assistance, il y a une messagerie sécurisée :

|                                                                                                    | <u></u> |
|----------------------------------------------------------------------------------------------------|---------|
| Vous pouvez envoyer un message au destinataire de votre choix.<br>si votre question concerne le portail familles et son fonctionnement, vous pouvez vous adresser au superviseur. Dans le cas d'une question sur les accueils ou les modalités d'inscription, les<br>documents, etc. c'est à votre pôle territorial que vous devez écrire. | V       |
| Formulaire de contact                                                                                                    |         |
| Choisir le destinataire                                                                                                    | *       |
| Objet du message                                                                                                    |         |
| Contenu du message                                                                                                    |         |
|                                                                                                    |         |
| Je ne suis pas un robot                                                                                                    |         |
| Envoyer le message                                                                                                    |         |

En cliquant sur « choisir le destinataire », une liste propose l'ensemble des contacts d'une structure.

### h- Animation de la page

Si l'animation de la page dérange, le bouton « assistance utilisateur » désactive la fonctionnalité

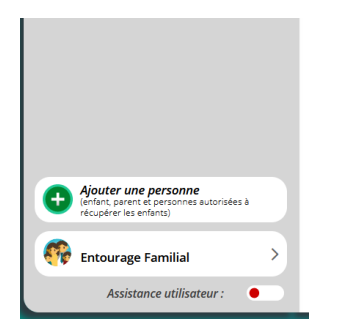

i- Tutoriels vidéo et aide

Enfin, sur la page de connexion, sur la page principale, des tutoriels pour aider sont à disposition.

Il faut aussi bien lire le bandeau haut de la page car les informations de base s'y trouvent, comme cet exemple ci-dessous :

ATTENTION DOCUMENTS (crèches et accueils péri/extrascolaires)

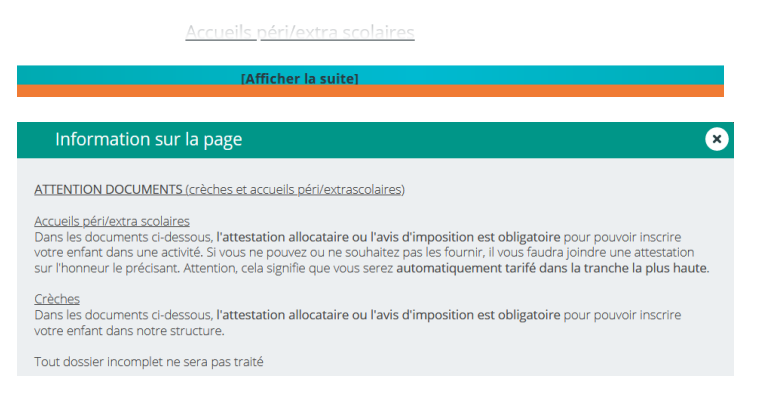

### Procédure d'inscription sur le portail familles

## 3- Délais de prévenance

Quand vous souhaitez informer d'une absence de votre enfant, ces délais sont à prendre en compte, sinon toute absence (sauf souci médical justifié – consulter le règlement intérieur), sera facturée.